# How to pay dues via Cut Time:

- Open the "Magic Link" that was texted to you from Cut Time. (Search your texts for "Cut Time" and if you still can't find it, go to <u>https://app.gocuttime.com/login</u> and have your magic link texted to you. If you still don't get a magic link text, email Mr. Roth at <u>rothdr@gmail.com</u> and he can help you login)
- If you have multiple students, you will see each student's name. Choose the one to make a payment for and click the right pointing arrow.
- Once on the student's page, click on the "Financials" button to automatically jump past directly to the financial
  - directly to the financial

4) You will see the Financial Summary and the Transaction Summary. These show the student's standing. Click on the "Make a Payment" button.

- 5) On the Account Payment screen, enter the dollar amount you want to pay and click on "Go to the payment form."
- On the new screen, fill in your credit / debit card information, then click the "Pay" button.

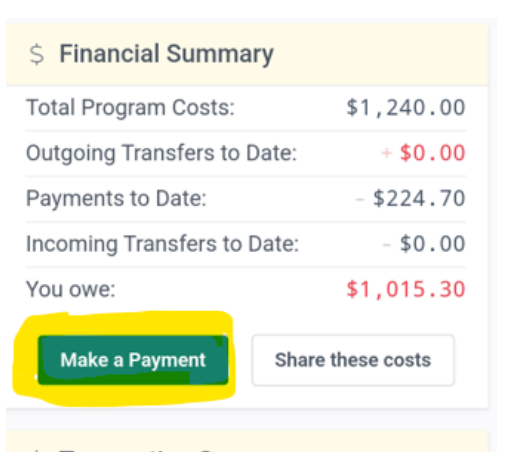

### \$ Transaction Summary

| Effective<br>date | Туре                             | Applied   | Running balance |
|-------------------|----------------------------------|-----------|-----------------|
| Nov 01<br>2024    | Cost:<br>'Marching<br>Band Fee'  | \$-990.00 | \$1,015.30 due  |
| Aug 01<br>2024    | Cost:<br>'Band<br>Class<br>Fees' | \$-250.00 | \$25.30 due     |

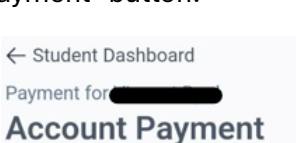

# Set Amount

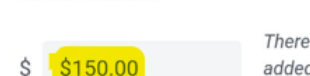

There is a 3% fee added to all credit card transactions

We add the processing cost in addition to the amount you've added. Feel free to change the amount of the payment. You will pay \$154.64

| Card number                |               |      |
|----------------------------|---------------|------|
| 1234 1234 123 <sup>4</sup> | VISA          |      |
| Expiration date            | Security of   | code |
| MM / YY                    | CV <u>C</u> ) | •    |
| Country                    |               |      |
| United States              | $\sim$        |      |
| Zip code                   |               |      |
| 12345                      |               |      |
| Pay \$154.64               |               |      |

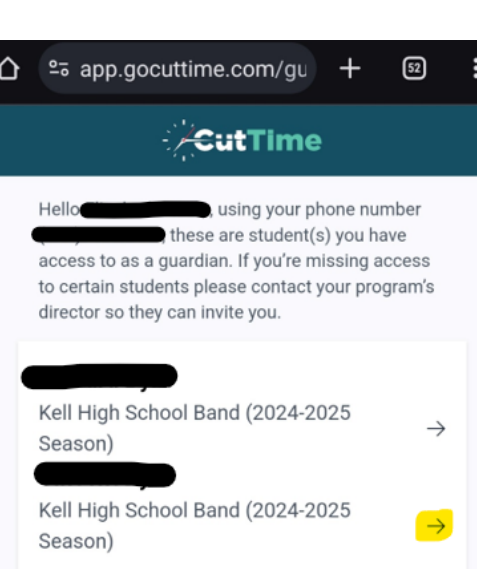

← My Students

## Kell High School Band (2024-2025 Season)

# Jump to: Events Financials Image: Announcements View All >> Tue Aug 06 2024 at 8:03pm EDT (sent at) Yearbook Pictures tomorrow! Don't forget! Yearbook pictures are tomorrow! Students (non color-guard) need to bring BLACK SHORTS, LONG BLACK SOCKS, AND DINKLES (black shoes, if they have them already). Students will take full band

the events and announcements and go information.